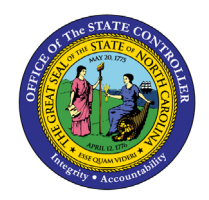

# I-9 EMPLOYMENT VERIFICATION AND RESIDENCE STATUS

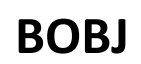

## **REPORT DESCRIPTION B0164 | WEB INTELLIGENCE**

The purpose of this Report Description is to explain how to generate employee information for I-9 residence status in the Integrated HR-Payroll System.

#### **REPORT DESCRIPTION**

This report will provide employee information for I-9 Residence Status and Residence Status expirations and is associated with Two Reporting Views.

#### **REPORT LOCATION**

PA: Foreign Nationals

#### **REPORT USES**

- This report can be used to monitor when an employee's resident status will expire, to view visa numbers, work permit numbers, or other details related to a foreign employee work right status.
- This report is used to compare what is entered into SAP vs what is entered into the Foreign National Information System.

| Quick Links                            |    |  |  |  |  |
|----------------------------------------|----|--|--|--|--|
| How to generate this report            | 2  |  |  |  |  |
| Mandatory Prompts                      | 2  |  |  |  |  |
| Optional Prompts                       | 3  |  |  |  |  |
| Initial Layout                         | 6  |  |  |  |  |
| Available Objects                      | 9  |  |  |  |  |
| Special Report Considerations/Features | 10 |  |  |  |  |
| Change Log                             | 12 |  |  |  |  |
|                                        |    |  |  |  |  |

#### How to generate this report

| mpts                                                  |                      |                    |                                    |
|-------------------------------------------------------|----------------------|--------------------|------------------------------------|
| vailable prompt variants                              | • 🖩 🖩 ×              |                    |                                    |
| rompts Summary                                        |                      |                    |                                    |
| * Organizational Unit                                 | Wandatory            | 奯 📔 🥊 🚍 Selected V | /alue(s)                           |
| Personnel Area(s) - (Optional)<br>Job(s) - (Optional) |                      |                    |                                    |
| Employee(s) PersNo (Optional)                         | Optional 3           | st, click Refresh  |                                    |
|                                                       |                      | 111                | OK will be grey until all          |
|                                                       | Enter search pattern | (                  | mandatory prompts<br>are selected. |
| equired prompts                                       |                      |                    | OK Cancel                          |

#### **Mandatory Prompts**

Mandatory prompts have a red arrow indicator ( $\rightarrow$ ) followed by an asterisk (\*) on the left side of the prompts. When a valid value(s) is entered, this indicator will turn into a green check mark ( $\checkmark$ ).

- → \*Organizational Unit: To select data for this prompt:
  - Make sure the "Organizational Unit" prompt is selected (1).
  - Click the "Refresh Values" icon to see the list of Organizational Units (2).
  - Navigate down to select the desired Organizational Unit (3).
  - Click the right arrow to add it to the selection box (4).

| Available prompt variants      | • 🔳 🔛 ×                                                                                                    |
|--------------------------------|----------------------------------------------------------------------------------------------------|
| Prompts Summary                | 🗐 Organizational Unit                                                                                                    |
| * Organizational Unit Justice  | 2 🛪 🛛 🕫 🕞 Selected Value(s)                                                                                                    |
| Personnel Area(s) - (Optional) |                                                                                                    |
| Job(s) - (Optional)            | ZHMMM_ORGUNIT Organizational plan\State of North Carolina\Cou                                                                                                    |
| Employee(s) PersNo (Optional)  | State of North Carolina     State of North Carolina     State of North Carolina     State of North Carolina     State State     State State     State Auditor     State Auditor     State Treasurer     State Treasurer     Ok will be grey until     all Mandatory     Prompts have be     seledted. |

## **Optional Prompts**

Optional prompts are indicated with a green check mark ( $\checkmark$ ) but are not pre-filled or required. They are used to assist in further limiting the amount of data that is retrieved into the body of the report.

- Personnel Area(s) (Optional): To select data for this prompt:
  - Make sure the "Personnel Area(s) (Optional)" prompt is selected (1).
  - Enter an asterisk (\*) in the search box to view the list of values for Personnel Area (2).
  - Click the search icon (3).
  - Click the key icon (4) to see the key value for each Personnel Area.
  - Select the desired Personnel Area (5).
  - OR if the Personnel Area key or Personnel Area name are known, skip steps (2) through (5) and enter it directly in (6).
  - Click on the right arrow to add the Personnel Area to the selection box (7).

| Prompts                                                                                                    |                                                                                                    | <b>?</b> × |
|----------------------------------------------------------------------------------------------------|----------------------------------------------------------------------------------------------------|------------|
| Available prompt variants                                                                                                    | ▼ 🛄 🛃 ×                                                                                                    |            |
| Prompts Summary                                                                                                    | Personnel Area(s) - (Optional)                                                                                                    |            |
| <ul> <li>* Organizational Unit State of North Carolina</li> <li>Personnel Area(s) - (Optional) State Trea 1</li> <li>Job(s) - (Optional)</li> <li>Employee(s) PersNo (Optional)</li> </ul> | Type a value: 0701 6<br>Selec 7 /alue(s)<br>State Treasurer<br>Public Instruction<br>State Treasurer (0701)<br>Public Instruction (0801)<br>Justice (0901)<br>Justice (0901)<br>Justice - SBI (0905)<br>Agriculture Consumer Services (1001)<br>Labor (1101)<br>Insurance (1201)<br>Administration (1301)<br>March 8, 2016 5:20:16 PM GMT-05:00 |            |
| * Required prompts                                                                                                    | * 2 (S) (G) - (Car                                                                                                    | ncel       |

- ✓ **Job(s) (Optional):** To select data for this prompt:
  - Make sure the "Job(s) (Optional)" prompt is selected (1).
  - Enter an asterisk (\*) in the search box to view the list of values for Jobs (2).
  - Click the search icon (3).
  - Click the key icon (4) to see the key value for each Job.
  - Select the desired Job (5).
  - **OR** if the Job number or Job title are known, skip steps (2) through (5) and enter it directly in (6).
  - Click the right arrow to add the Job to the selection box (7).

| Prompts                                                                                                    |                                                                                                    | <b>?</b> × |
|----------------------------------------------------------------------------------------------------|----------------------------------------------------------------------------------------------------|------------|
| Available prompt variants                                                                                                    | • 📰 🛃 ×                                                                                                    |            |
| Prompts Summary                                                                                                    | 🔮 Job(s) - (Optional)                                                                                                    |            |
| <ul> <li>* Organizational Unit State of North Caro</li> <li>Personnel Area(s) - (Optional) State Tre</li> <li>Job(s) - (Optional) Driver License Heari. 1</li> <li>Employee(s) PersNo (Optional)</li> </ul> | Type a value: 30000118 6<br>Selected Value(s)<br>Driver License Hearings Officer<br>Motor Vehicle Registration Field Supv (300001<br>Motor Vehicle Registration Asst Director (3000<br>Driver License District Supervisor (30000118)<br>Driver License Regional Chief Examiner (30000127)<br>Driver License Regional Chief Examiner (30000127)<br>Driver License Regional Chief Examiner (30000127)<br>March 8, 2016 5:36:15 PM GMT-05:00<br>* 2 |            |
| * Required prompts                                                                                                    | ОК Са                                                                                                    | incel      |

- Employee(s) PersNo. (Optional): To select data for this prompt:
  - Make sure the "Employee(s) PersNo. (Optional)" prompt is selected (1).
  - Enter an employee number in the search box to verify the employee name (2).
  - Click the search icon drop down arrow and select "Search in key" (3).
  - Click the search icon (4).
  - Click the key icon (5) to see the employee number.
  - Select the desired Employee (6).
  - **OR** if the employee number is known, skip steps (2) through (6) and enter it directly in (7).
  - Click the right arrow to add the Employee to the selection box (8). Employee(s) PersNo. Optional Prompt for Report B0164.

| Available prompt variants                                                                                                    |                                                                      |                      |
|----------------------------------------------------------------------------------------------------|----------------------------------------------------------------------|----------------------|
| Prompts Summary                                                                                                    | Employee(s) PersNo (Optional)                                        |                      |
| <ul> <li>* Organizational Unit State of North Caro</li> <li>Personnel Area(s) - (Optional) State Tre</li> <li>Job(s) - (Optional) Driver License Heari</li> <li>Employee(s) PersNo (Optional) 1</li> </ul> | Type a value: 12345678 7 Selected Value<br>5 7 John Doe (12345678) 6 | (s)<br>oe (12345678) |
|                                                                                                    |                                                                      |                      |

**NOTE:** Since the system has a large number of employees, using broad wildcard searches can be very slow and may result in an error if the search exceeds the system limit. If you do not know the employee number and must do a name search, narrow your search by using the \*wildcard with specific text strings when looking for an employee by name such as:

- John\*Doe\*
- \*Doe

If the employee number is known, it is best to use the manual entry field (in step 7) to enter the selection.

### Initial Layout

This report has two report tabs as well as the Report Info tab.

🖹 B0164 I-9 Employment Eligibility Verification & Residence Status 🖉 🖹 Residence Status

#### • B0164: I-9 Employment Eligibility Verification & Residence Status

This report tab displays the employee information for I-9 Residence Status expirations like ID and Work Permit.

## B0164: I-9 Employment Eligibility Verification & Residence Status

| Organizational<br>Unit | Organizational<br>Unit Desc                       | Effective<br>From | Employee's<br>Name | Employee | Position  | Position Desc                  | I-9 Residence<br>Status   | ID Type                    | ID Issuing<br>Authority | ID Number |
|------------------------|---------------------------------------------------|-------------------|--------------------|----------|-----------|--------------------------------|---------------------------|----------------------------|-------------------------|-----------|
| 20000000               | DOT<br>SECRETARY'S<br>OFFICE                      | 1/10/2009         | ALICE,<br>BOB      | 111111   | 12345678  | Secretary Of<br>Transportation | CITIZEN                   | 10/Not<br>assigned         | #                       |           |
| 21111111               | DOT HR<br>RECRUITMENT &<br>BENEFITS               | 1/1/2015          | DOE,<br>JAMES      | 2222222  | 999999999 | Transportation<br>Technician I | NON-<br>RESIDENT<br>ALIEN | Unexp.<br>Temporary<br>Res | #                       | #         |
| 22222222               | DOT HR<br>RECRUITMENT &<br>BENEFITS               | 1/3/2015          | DOE,<br>JANE       | 3333333  | 98765432  | 65022450                       | RESIDENT                  | Foreign<br>Passport w/e    | Abcd                    | AB111111  |
| 23333333               | DOT DOH GEO<br>EASTERN DESIGN                     | 4/5/2008          | DOE,<br>JOHN       | 444444   | 12121212  | Transportation<br>Engineer I   | NON-<br>RESIDENT<br>ALIEN | Employment<br>Authoriza    | Efghijkl                | CD666666  |
| 2444444                | DOT DOH SIGNALS<br>AND GEOM/TIP                   | 3/22/2008         | SMITH,<br>JANE     | 5555555  | ,         | Transportation<br>Engineer I   | RESIDENT                  | Alien<br>Registration<br>R | Mnopqrst                | EE999999  |
| 25555555               | DOT DOH<br>PD&EA/HUMAN<br>ENVIR/PUBLIC<br>INVOLVE | 3/29/2014         | SMITH,<br>JOHN     | 6666666  | 88888888  | Transportation<br>Engineer III | RESIDENT                  | Alien<br>Registration<br>R | Ukklukj                 | RR555555  |

#### Continued...

| Execution Date : 3/31/16 |                   |                                      |                                     |                          |                             |                            |
|--------------------------|-------------------|--------------------------------------|-------------------------------------|--------------------------|-----------------------------|----------------------------|
| ID Issuing<br>Date       | ID Expiry<br>Date | Work Permit<br>Type                  | Work Permit<br>Issuing<br>Authority | Work<br>Permit<br>Number | Work Permit<br>Issuing Date | Work Permit<br>Expiry Date |
|                          |                   | 10/Not<br>assigned                   | #                                   | #                        |                             |                            |
|                          |                   | Unexp.<br>employment<br>auth. docum. | #                                   | #                        |                             |                            |
|                          | 5/5/2020          | Unexp.<br>employment<br>auth. docum. | #                                   | #                        |                             |                            |
| 1/1/2008                 | 12/31/2008        | 10/Not<br>assigned                   | #                                   | #                        |                             |                            |
| 12/3/2007                |                   | 10/Not<br>assigned                   | #                                   | #                        |                             |                            |
| 7/10/2013                | 7/9/2015          | Unexp.<br>employment<br>auth. docum. | ABCDE                               | A#11111111               | 7/10/2013                   | 7/9/2015                   |

#### Residence Status

This report tab displays the employee information for Residence Status expirations like Permission Number, Expiry date, Passport Number, Visa Type, Visa Subtype, Arrival and Departure Date, etc.

| Residence Status       |                                                   |                   |                    |          |           |                                |                           |                                                 |                      |
|------------------------|---------------------------------------------------|-------------------|--------------------|----------|-----------|--------------------------------|---------------------------|-------------------------------------------------|----------------------|
| Organizational<br>Unit | Organizational<br>Unit Desc                       | Effective<br>From | Employee's<br>Name | Employee | Position  | Position Desc                  | I-9 Residence<br>Status   | Residence<br>Status                             | Permission<br>Number |
| 20000000               | DOT HR<br>RECRUITMENT &<br>BENEFITS               | 1/1/2015          | ALICE, BOB         | 1111111  | ,         | Transportation<br>Technician I | NON-<br>RESIDENT<br>ALIEN | H - Temporary<br>Employees                      | #                    |
| 21111111               | DOT HR<br>RECRUITMENT &<br>BENEFITS               | 1/5/2015          | DOE, JAMES         | 2222222  | 88888888  | ,<br>Tech<br>Specialist        | RESIDENT                  | I-94<br>Information<br>(U.S.)                   | 1111111111           |
| 22222222               | DOT DOH GEO<br>EASTERN DESIGN                     | 1/1/2008          | DOE, JANE          | 3333333  | 999999999 | Transportation<br>Engineer I   | NON-<br>RESIDENT<br>ALIEN | I-94<br>Information<br>(U.S.)                   | #                    |
| 23333333               | DOT DOH GEO<br>EASTERN DESIGN                     | 4/5/2008          | DOE, JOHN          | 444444   | 12345678  | Transportation<br>Engineer I   | NON-<br>RESIDENT<br>ALIEN | Visa<br>Information<br>(U.S.)                   | #                    |
| 25555555               | DOT DOH SIGNALS<br>AND GEOM/TIP                   | 3/22/2008         | SMITH,<br>JOHN     | 5555555  | 98765432  | Transportation<br>Engineer I   | RESIDENT                  | (c)(1)-Dep of A-<br>1 or A-2 visa<br>foreig gov | A022222222           |
| 2444444                | DOT DOH<br>PD&EA/HUMAN<br>ENVIR/PUBLIC<br>INVOLVE | 3/29/2014         | SMITH, ZOE         | 6666666  | 12121212  | Transportation<br>Engineer III | RESIDENT                  | E -<br>Employment<br>Author Doc                 | 0888888888           |

#### Continued....

| Execution          | n Date : 3/31/16 |          |            |                    |                     |                               |           |                      |              |                      |                 |                   |
|--------------------|------------------|----------|------------|--------------------|---------------------|-------------------------------|-----------|----------------------|--------------|----------------------|-----------------|-------------------|
| Expiration<br>Date | Date of Issue    | Issue By | Entry Date | Passport<br>Number | Visa Record<br>Type | Visa Record<br>Type Desc      | Visa Type | Visa Type<br>Desc    | Visa Subtype | Visa Subtype<br>Desc | Arrival<br>Date | Departure<br>Date |
|                    |                  | #        |            | #                  |                     |                               | #         | 10/Not<br>assigned   | #            | Not assigned         |                 |                   |
|                    |                  | #        |            | #                  | ABCD                | I-94<br>Information<br>(U.S.) | #         | 10/Not<br>assigned   | #            | Not assigned         | 1/5/2015        | 12/31/9999        |
|                    |                  | #        |            | #                  | EFGH                | I-94<br>Information<br>(U.S.) | #         | 10/Not<br>assigned   | #            | Not assigned         | 1/1/2008        | 12/31/9999        |
| 12/31/2008         | 1/1/2008         | #        |            | #                  | IJKL                | Visa<br>Information<br>(U.S.) | A-1B      | Temp. work<br>permit | #            | Not assigned         |                 |                   |
|                    | 12/2/2007        | #        |            | #                  |                     |                               | #         | 10/Not               | #            | Notassianed          |                 |                   |
| 7/0/2015           |                  | #        |            | #                  |                     |                               | #         | 10/Not               | #            | Not assigned         |                 |                   |

## • Report Info

This report tab displays the information about the prompts entered.

| Report Info         |                |
|---------------------|----------------|
| Prompt Input        |                |
| Organizational Unit | Transportation |
| Personnel Area(s)   |                |
| Job(s)              |                |
| Employee(s) PersNo. |                |

## Available Objects

This is a list of the available objects that can be added to the report, once in Design mode:

| Available Objects -                                              | « |     | ]     | ø  | Job                                        |   |
|------------------------------------------------------------------|---|-----|-------|----|--------------------------------------------|---|
|                                                                  | _ |     |       | ø  | Organizational Unit                        |   |
| Type here to filter tree                                         |   | E   |       | ø. | Passport Number                            |   |
| B0164: L9 Employment Elizibility Varification & Residence Status |   |     |       |    | 🍂 Passport Number - Key                    |   |
| Dete of Entry                                                    | Ê | i ș | • • • | ø. | Permission Number                          |   |
| - Date of Entry - Key                                            |   |     |       |    | 🍂 Permission Number - Key                  |   |
| Date of Issue                                                    |   | Ē   | •     | ø. | Personnel Area                             |   |
| The Date of Issue - Key                                          |   |     |       |    | 🍂 Personnel Area - Key                     |   |
| Effective From                                                   |   | Ē   |       | ø  | Personnel Subarea                          |   |
| - Effective From - Key                                           |   |     |       |    | 🍂 Personnel Subarea - Key (Not Compounded) |   |
| Effective To                                                     |   |     | ]     | Ø. | Position                                   |   |
| Effective To - Key                                               |   | E E | ]     | 1  | Residence Status                           |   |
| + Employee                                                       |   |     |       |    | 🗚 Residence Status - Key                   |   |
| Employee's Name                                                  |   | Ē   |       | Ø. | Supv Employee                              |   |
|                                                                  |   |     |       |    | 🍂 Supv Employee - Key                      |   |
| Employee Group                                                   |   | 6   | •     | 1  | Supv Position                              |   |
| 🛃 Employee Group - Key                                           | Ξ |     |       |    | 🍂 Supv Position - Key                      |   |
| 🖃 🥖 Employee Subgroup                                            |   | E E | •     |    | Visa Subtype                               |   |
| 🚧 Employee Subgroup - Key                                        |   |     |       |    | 👫 Visa Subtype - Key                       |   |
| 🖃 📁 💋 Ethnic Origin                                              |   | 5   | •     |    | Visa Type                                  |   |
| 🛶 🍫 Ethnic Origin - Key (Not Compounded)                         |   |     |       | i  | 未 Visa Type - Key (Not Compounded)         |   |
| 🖃 🖉 Expiration Date                                              |   | -   | •     |    | Work Permit Expiry Date                    |   |
| 🚧 Expiration Date - Key                                          |   |     |       |    | 🗚 Work Permit Expiry Date - Key            |   |
| 🖃 🖉 Gender                                                       |   |     | ]     |    | Work Permit Issuing Authority              |   |
| 🛶 💏 Gender - Key                                                 |   |     |       | i  | 🗚 Work Permit Issuing Authority - Key      |   |
| 🖻 - 📁 I-9 Residence Status                                       |   | 5   | ]     |    | Work Permit Issuing Date                   |   |
| 🚧 I-9 Residence Status - Key (Not Compounded)                    |   |     | _     |    | 🗚 Work Permit Issuing Date - Key           |   |
| ID Expiry Date                                                   |   |     |       | 2  | Work Permit Number                         | Ξ |
| 🗛 ID Expiry Date - Key                                           |   |     |       |    | 🗚 Work Permit Number - Key                 |   |
| ID Issuing Authority                                             |   | -   | •     | 2  | Work Permit Type                           |   |
| 🛶 🍂 ID Issuing Authority - Key                                   |   |     |       |    | Work Permit Type - Key (Not Compounded)    |   |
| ID Issuing Date                                                  |   | -   | :]k   | 2  | Variables                                  |   |
| 🐂 ID Issuing Date - Key                                          |   |     |       |    | Arrival Date                               |   |
| D Number                                                         |   |     |       |    | Departure Date                             |   |
| * D Number - Key                                                 |   |     |       |    | Effective To Filter for Residence Status   |   |
| ID Type     ID Type     Key (Net Compounded)                     |   |     |       |    | Prompt Response Employee Persivo           |   |
| Key (Not Compounded)                                             |   |     |       |    | Prompt Response Organizational Unit        |   |
| - P motype                                                       |   |     |       |    | Prompt Response Organizational Unit        |   |
| En eeue By                                                       |   |     |       |    | Visa Decord Type                           |   |
| - P ISSUE BY                                                     |   |     |       |    | Visa Record Type                           |   |
| P* Issue by - Key                                                |   |     |       | h  | visa Record Type Desc                      | 4 |

#### Special Report Considerations/Features

- Only active employees are included on this report.
- Contractor employee subgroups are excluded from this report.
- Below are the default filters applied to the Report:
  - "B0164: I-9 Employment Eligibility Verification & Residence Status" Tab
    - > "Infotype" Equal to I-9 Residence Status
    - > "Effective to" Equal to 12/31/9999

"Residence Status" Tab

- > "Infotype" Equal to Residence Status
- > "I-9 Residence Status" Equal to Resident Alien and Non-Resident Alien.
- "Effective to" Equal to 12/31/9999 for Residence Status other than US02 (I-94 Information (U.S.))

Please do <u>not</u> change these default Report Filters as the changes will affect the Report Results.

- To check the default filter on the first report tab:
  - > Hover mouse outside the crosstab table (1).
  - > Right-Mouse click to bring up the context menu; select *Filter* (2), then *Edit Filter* (3).

|     | X    | Cut            | Ctrl+X     |   |                  |          |
|-----|------|----------------|------------|---|------------------|----------|
|     | D    | Сору           | Ctrl+C     | E | mployee's<br>ame | Employee |
|     | 1    | Paste          | Ctrl+V     |   |                  |          |
| c   |      | Paste Special  | Ctrl+Alt+V |   |                  |          |
|     |      | Insert         | •          |   |                  |          |
| ¢   | 3    | Refresh All    | Ctrl+R     |   |                  |          |
|     |      | Show Structure | Ctrl+3     |   |                  |          |
| 1   | ~    | Show Results   | Ctrl+2     |   |                  |          |
| ¢   | 7    | Start Drill    | 121427     |   |                  |          |
| (   | 7    | Filter 2       | •          | 7 | Add Filter       |          |
|     |      | Format Report  |            | > | Edit Filter      | 3        |
| ύσι | 0007 | BRDS&COMM      | 12/1707    | * | Remove Filter    |          |

> When the Edit screen pops up the default filters applied will be visible.

| Report Filter                                                                                                    | 2 ×                                                                                                    |
|----------------------------------------------------------------------------------------------------|----------------------------------------------------------------------------------------------------|
| Filter Map Pane 🛛 🔍                                                                                                    | B0164 I-9 Employment Eligibility Verification & Residence Status 📍 Add filter 🤺 🔯                                                                                                    |
| <ul> <li>B0164 I-9 Employment Eligibility Verification &amp; Residence Status</li> <li>Vertical Table: Query Results</li> </ul> | And     Infotype     Effective To - Key     Equal to     Image: Selected Value(s)     Image: Selected Value(s)     Image: Image: Selected Value(s)     Image: Image: Selected Value(s)     Image: Image: Selected Value(s)     Image: Image: Selected Value(s)     Image: Image: Image: Selected Value(s)     Image: Image: Image: Selected Value(s)     Image: Image: Image: Image: Selected Value(s)     Image: Image: Image: Image: Image: Image: Image: Selected Value(s)     Image: Image: I |
|                                                                                                    | OK Cancel Apply                                                                                                    |

- $\circ$  ~ To check the default filter on the Residence Status report tab:
  - > Hover mouse outside the crosstab table (1).
  - > Right-Mouse click to bring up the context menu; select *Filter* (2), then *Edit Filter* (3).

| de la        | Cut                    | Ctrl+X     | E | mplovee's       |                  |
|--------------|------------------------|------------|---|-----------------|------------------|
| •            | Сору                   | Ctrl+C     | N | ame             | Employee         |
| 13           | Paste                  | Ctrl+V     |   |                 |                  |
| (            | Paste Special          | Ctrl+Alt+V |   |                 |                  |
|              | Insert                 |            |   |                 |                  |
| 2            | Refresh All            | Ctrl+R     |   |                 |                  |
|              | Show Structure         | Ctrl+3     |   |                 |                  |
| $\checkmark$ | Show Results           | Ctrl+2     |   |                 |                  |
| 7            | Start Drill            |            |   |                 |                  |
| 7            | Filter 2               | •          | 7 | Add Filter      |                  |
|              | Format Report          |            | > | Edit Filter     | 3                |
|              | GEOM/TIP               | 3/22/08    | * | Remove Filter   | 1454725          |
|              | DOT DOH<br>PD&EA/HUMAI | N          |   | Filter by a New | w Input Control. |

> When the Edit screen pops up, the default filters applied will be visible.

| Report Filter         | @ ×                                                                                                    |
|-----------------------|----------------------------------------------------------------------------------------------------|
| Filter Map Pane 🛛 🛛 🛠 | Residence Status 👎 Add filter 🍟 🔖                                                                                                    |
| Residence Status      | And     Infotype     Effective To Filter for Residence Status     Infotype     Infotype     IP3 Residence Status     Residence Status     Residence Status     INULL_VALUE]     Enter search pattern |
|                       | OK Cancel Apply                                                                                                    |

#### Change Log

- Effective 9/2/2020
  - $\circ$   $\;$  Screenshots modified. L. Lee
- Effective 9/3/2020
  - o Update format. C. Ennis
- Effective 9/21/2020
  - o Alt Text added. L. Lee
- Effective 12/14/2022
  - Removed Disability Code from Employee Attributes (expanded list) in Available Objects.
     T. Cooper
- Effective 1/24/2023
  - Updated screenshots, updated Alt Text. L. Williams